## FEE PAYMENT OPTION MPESA

## 1. Login to your student portal click on E-Payment

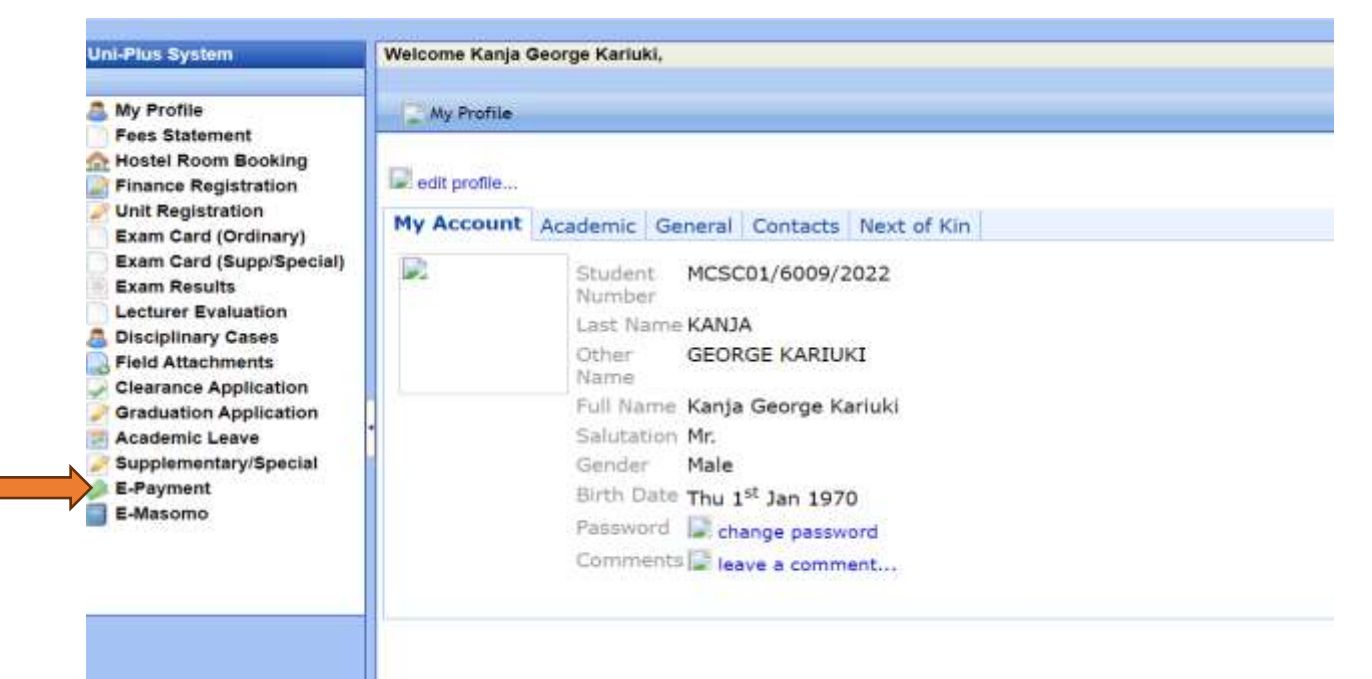

## 2. Input the amount you wish to pay

| Uni-Plus System                                                                                                    | Welcome Kanja George Karluki, |                         |   |  |
|----------------------------------------------------------------------------------------------------|-------------------------------|-------------------------|---|--|
| My Profile<br>Fees Statement<br>Hostel Room Booking<br>Finance Benistration<br>Unit Regestation<br>Exam Card (Ordinary)<br>Exam Card (Supp/Special)<br>Exam Results<br>Lecturer Evaluation<br>Disciplinary Cases<br>Field Attachments<br>Clearance Application<br>Graduation Application<br>Academic Leave<br>Supplementary/Special<br>E-Payment<br>E-Masomo | Charge Item                   | Tuilion fee Proceed >>> | ~ |  |

## 3. Click Mpesa Option

| ni Plura Gylalana                                                                     | Welcome Kanja George Kanuka                                                                                    |                            |                           |
|---------------------------------------------------------------------------------------|----------------------------------------------------------------------------------------------------|----------------------------|---------------------------|
| My Profile<br>Pass Statement<br>Hostel Room Bocking<br>Finance Registration           | and a second second second second second second second second second second second second second second second | VZDJZED                    | TOTALBIL<br>KES 40,000.00 |
| Unit Registration<br>Exam Card (Ontinary)<br>Exam Card (Supprapecial)<br>Exam Results |                                                                                                    | Status I Programmed Margan |                           |
| Disciplinary Cases<br>Field Attachments<br>Clearance Application                      |                                                                                                    | Airtel Money               | Absa Bank                 |
| Graduation Application<br>Academic Leave<br>Supplementary/Special<br>E-Payment        |                                                                                                    | Co-operative Bank (KES)    | Consolidated Bank         |
| E-Masomo                                                                              | -                                                                                                    | Diamond Trust Bank         | RTGS                      |
|                                                                                       |                                                                                                    | EQUITY BANK                | Family Bank               |
|                                                                                       |                                                                                                    | Family Bank                | I&M Bank                  |
|                                                                                       |                                                                                                    | JamboPay                   | Kenya Commercial Bank     |
|                                                                                       |                                                                                                    | Mpesa                      | National Bank             |
|                                                                                       |                                                                                                    | Pesaflow Direct            | Stanbic Bank              |

4. On your M-Pesa, use the Paybill option. Enter the business number 222222 and your generated account number. Enter the amount and complete the payment. The transaction will reflect on your student portal within 3-5 minutes.

| Uni-Pius System                                                                                                    | Welcome Kanja George Kanuki.                                                                                                    |
|----------------------------------------------------------------------------------------------------|----------------------------------------------------------------------------------------------------|
| My Profile<br>Pees Statement<br>Hostel Room Booking<br>Pinance Registration<br>Unit Registration<br>Exam Card (Ordinary)<br>Exam Card (SupprSpecial)                                                   | Pay Using M-PESA KES 40,000                                                                                                    |
| Exam Results<br>Lecturer Evaluation<br>Disciplinary Cases<br>Field Attachments<br>Graduation Application<br>Graduation Application<br>Academic Leave<br>Supplementary/Special<br>E-Payment<br>E-Nasomo | 1. Click tere to receive M-PESA Menu     2. Enter your M-PESA PIN and click OK     3. You will receive a confirmation SMS from M-PESA     After you receive a successful reply from M-PESA, click the complete     button below                                                                 |
|                                                                                                    | Or follow instructions below<br>1. Go to MPESA menu on your phone<br>2. Select Paybill option<br>3. Enter Business Number 222222<br>4. Enter Account Number VZDJZED<br>5. Enter the amount 40000.00<br>6. Enter your MIPESA PIN and Send<br>7. You will receive a confirmation SMS from MIPESA. |
|                                                                                                    | Cancel Complete                                                                                                    |